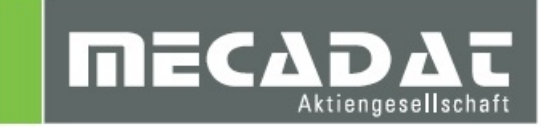

# Installationsanleitung FormingSuite FastIncremental

Release: 2017.1.0 Autor: Christian Dallaserra Datum: 13.04.2017

# FAST Incremental®

**FormingSuite**®

# Inhaltsverzeichnis

| 1 | Mindest-Systemyoraussetzungen und empfohlene Systemeinstellungen | 3  |
|---|------------------------------------------------------------------|----|
|   | 1.1 Unterstützte Betriebssysteme                                 |    |
|   | 1.2 Mindest-Systemanforderungen                                  | 3  |
| 2 | Vorbereitung der Installation                                    | 3  |
|   | 2.1 Administratorrechte                                          | 3  |
|   | 2.2 Virenscanner                                                 | 3  |
| 3 | Installation der FormingSuite Software                           | 3  |
|   | 3.1 Lizenzvereinbarung                                           | 4  |
| 4 | Lizenzanforderung FormingSuite 2017                              | 8  |
| 5 | Lizenzierung der FormingSuite – Software                         | 9  |
| 6 | Installation des LS DYNA Solvers                                 |    |
|   | 6.1 Lizenzvereinbarung                                           | 11 |
| 7 | Lizenzierung des LS DYNA Solvers                                 | 15 |

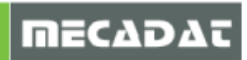

#### 1 Mindest-Systemvoraussetzungen und empfohlene Systemeinstellungen

1.1 Unterstützte Betriebssysteme Windows 7 Professional 64 Bit Windows 8.1 Pro 64 Bit Windows 10 Pro 64 Bit (Empfehlung)

#### 1.2 Mindest-Systemanforderungen

Windows 7 Professional 64 Bit / Windows 10 Pro 64 Bit (Empfehlung) Pentium 4 Prozessor - x64 Dual oder Quad Core Prozessor Mindestens 16GB RAM 20GB Minimum freie Festplattenkapazität

#### 2 Vorbereitung der Installation

#### 2.1 Administratorrechte

Bevor Sie mit der Installation von Forming Suite 2017 beginnen, stellen Sie bitte unbedingt sicher, dass Sie am jeweiligen PC über Administratorrechte verfügen.

#### 2.2 Virenscanner

Bitte unbedingt den Virenscanner deaktivieren, sonst können evtl. Fehler bei der Installation von Forming Suite auftreten. Arbeiten Sie nach erfolgter Installation mit aktiviertem Virenscanner, dann definieren Sie das Installationsverzeichnis von Forming Suite unbedingt als Ausnahme.

#### 3 Installation der FormingSuite Software

Bitte entpacken Sie zuerst die von der MECADAT AG erhaltene Installationsdatei in ein separates Verzeichnis auf ihrer Festplatte.

Klicken Sie anschließend mit der rechten Maustaste auf die entpackte Datei FSinstall\_v2017-1-0x64.exe und wählen im Menü die Option **[Als Administrator ausführen]**.

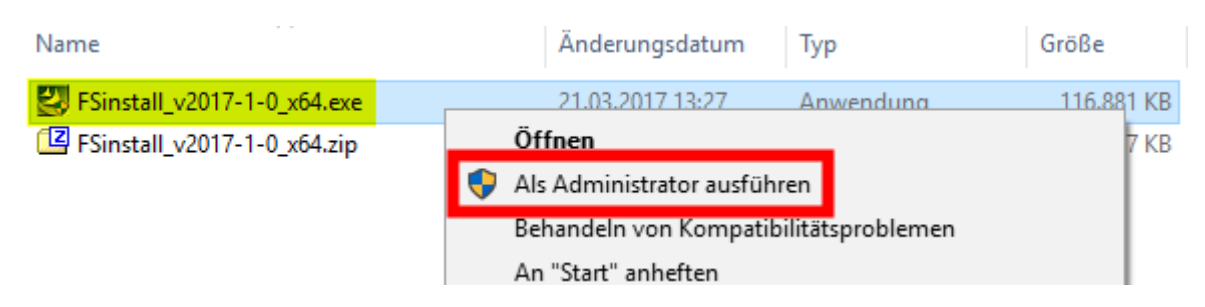

Die Installationsroutine startet jetzt automatisch.

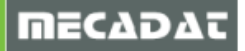

| FormingSuite 2017.1 64-bit - Ins    | tallShield Wizard                                                                      |                                              | ×                                                                        |   |
|-------------------------------------|----------------------------------------------------------------------------------------|----------------------------------------------|--------------------------------------------------------------------------|---|
|                                     |                                                                                        |                                              |                                                                          |   |
| FormingSuite<br>Blanking<br>Forming | Welcome to the InstallShield<br>The InstallShield Wizard will install I<br>click Next. | <b>₩izard for Form</b><br>FormingSuite 2017. | <b>ingSuite 2017.1 64-bit</b><br>1 64-bit on your computer. To continue, |   |
| Fi                                  | < <u>B</u> ack                                                                         | <u>N</u> ext >                               | Cancel                                                                   | l |

#### Bestätigen Sie das nachfolgende Fenster mit [Next >].

#### 3.1 Lizenzvereinbarung

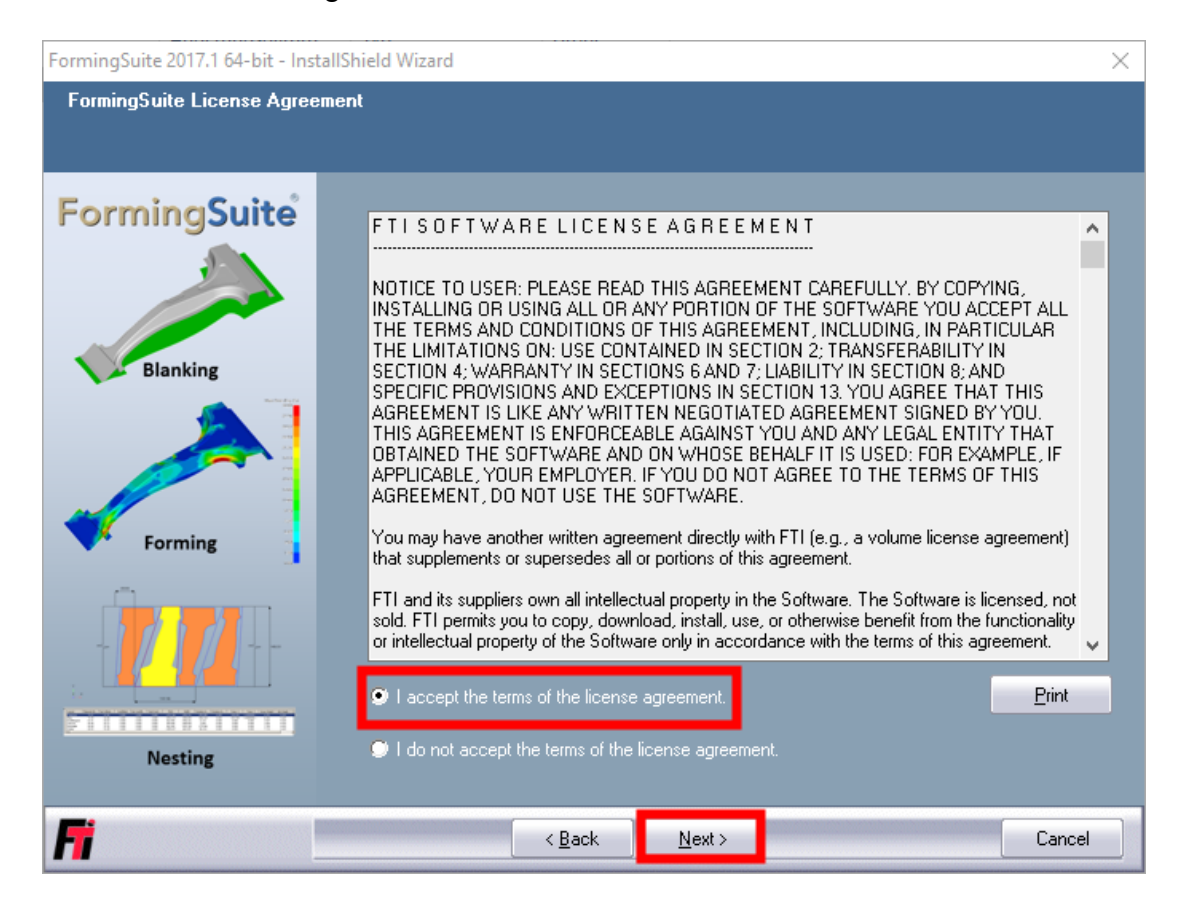

Lesen Sie die Lizenzvereinbarung genau durch. Um diese zu akzeptieren, klicken Sie auf [Next>].

Geben Sie bitte Ihren Namen und den Firmennamen ein und klicken Sie auf [Next>].

| FormingSuite 2017.1 64-bit - Ins                                | FormingSuite 2017.1 64-bit - InstallShield Wizard X                                                                                                    |  |  |
|-----------------------------------------------------------------|----------------------------------------------------------------------------------------------------|--|--|
| Choose Destination Location<br>Select folder where setup will i | on<br>nstall files.                                                                                                    |  |  |
| FormingSuite                                                    | Setup will install FormingSuite 2017.1 64-bit in the following folder.<br>To install to this folder, click Next. To install to a different folder, click Browse and select another<br>folder. |  |  |
| Nesting                                                         | Destination Folder<br>C:\FTI Browse                                                                                                    |  |  |
| <b>h</b>                                                        | < <u>B</u> ack <u>Next&gt;</u> Cancel                                                                                                    |  |  |

Möchten Sie den vorgeschlagenen Installationsordner ändern, dann klicken Sie auf **[Browse...]**, um ein anderes Verzeichnis auszuwählen oder um einen neuen Ordner anzulegen. Bestätigen Sie das Fenster anschließend mit **[Next>]**.

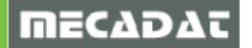

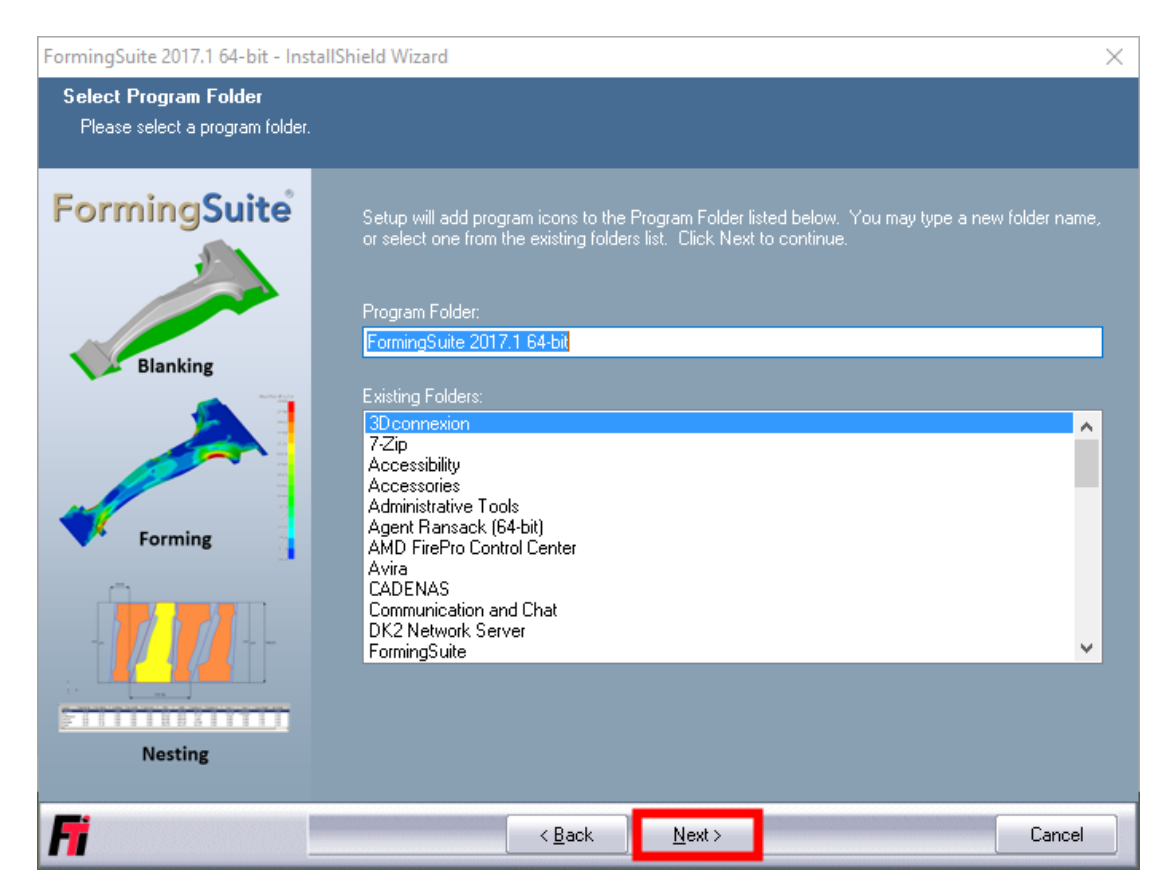

Legen Sie im nachfolgenden Fenster fest, in welchem Startmenü-Ordner die FormingSuite Applikation verknüpft werden soll. Bestätigen Sie das Fenster anschließend mit **[Next>]**.

| FormingSuite 2017.1 64-bit - Inst                     | allShield Wizard                                                                                                    | $\times$ |
|-------------------------------------------------------|----------------------------------------------------------------------------------------------------|----------|
| Start Copying Files<br>Review settings before copying | files.                                                                                                    |          |
| FormingSuite                                          | Setup has enough information to start copying the program files. If you want to review or change<br>any settings, click Back. If you are satisfied with the settings, click Next to begin copying files.<br>Current Settings:<br>FormingSuite Setup | •        |
| Blanking                                              | Setup is prepared to copy the following files:<br>FormingSuite Program Files<br>Program Installation Directory:<br>C:\FTI<br>Program Folder to be Created:<br>FormingSuite 2017.1 64-bit                                                            |          |
| Nesting                                               | <                                                                                                    | -        |
| Fi                                                    | < <u>B</u> ack <u>Next</u> ≻ Cance                                                                                                    |          |

Bestätigen Sie das folgende Fenster mit [Next>], um die eigentliche Installation zu starten.

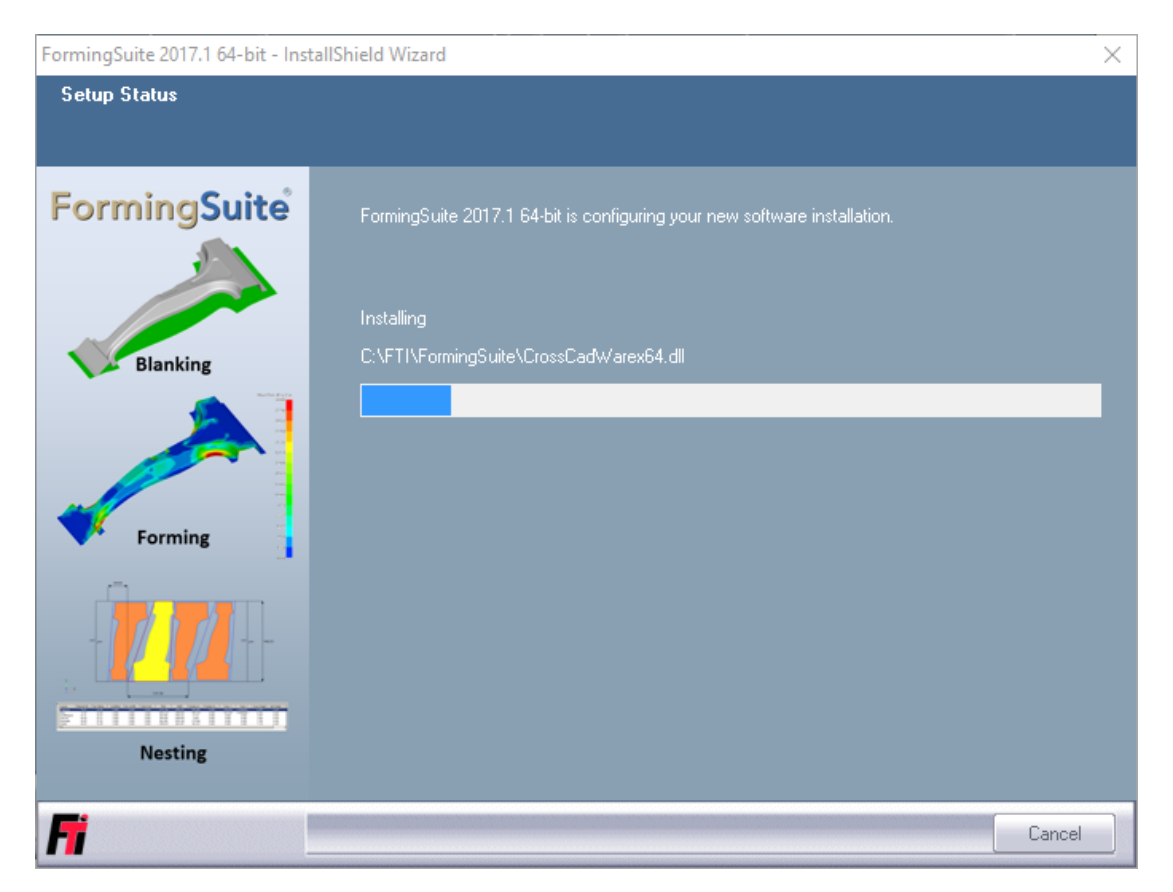

Die notwendigen Dateien werden jetzt übertragen. Sie können den Prozess jederzeit durch einen Klick auf **[Cancel]** abbrechen.

| FormingSuite 2017.1 64-bit - InstallShield Wizard X             |                                                                        |                                                                |                | $\times$ |   |
|-----------------------------------------------------------------|------------------------------------------------------------------------|----------------------------------------------------------------|----------------|----------|---|
| Setup Type<br>Select the setup type that best suits your needs. |                                                                        |                                                                |                |          |   |
| FormingSuite                                                    | Please select your<br>SKIP: Do NOT<br>Nodelocked Li<br>Floating Licens | LICENSING meth<br>Configure At This<br>cense File<br>te Server | od:<br>• Time  |          |   |
| Nesting                                                         |                                                                        |                                                                |                |          |   |
| Fi                                                              |                                                                        | < <u>B</u> ack                                                 | <u>N</u> ext > | Cance    | * |

Bitte verwenden Sie im folgenden Fenster die Voreinstellung **[SKIP: Do NOT Configure At This Time]** und bestätigen Sie mit **[Next>]** 

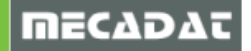

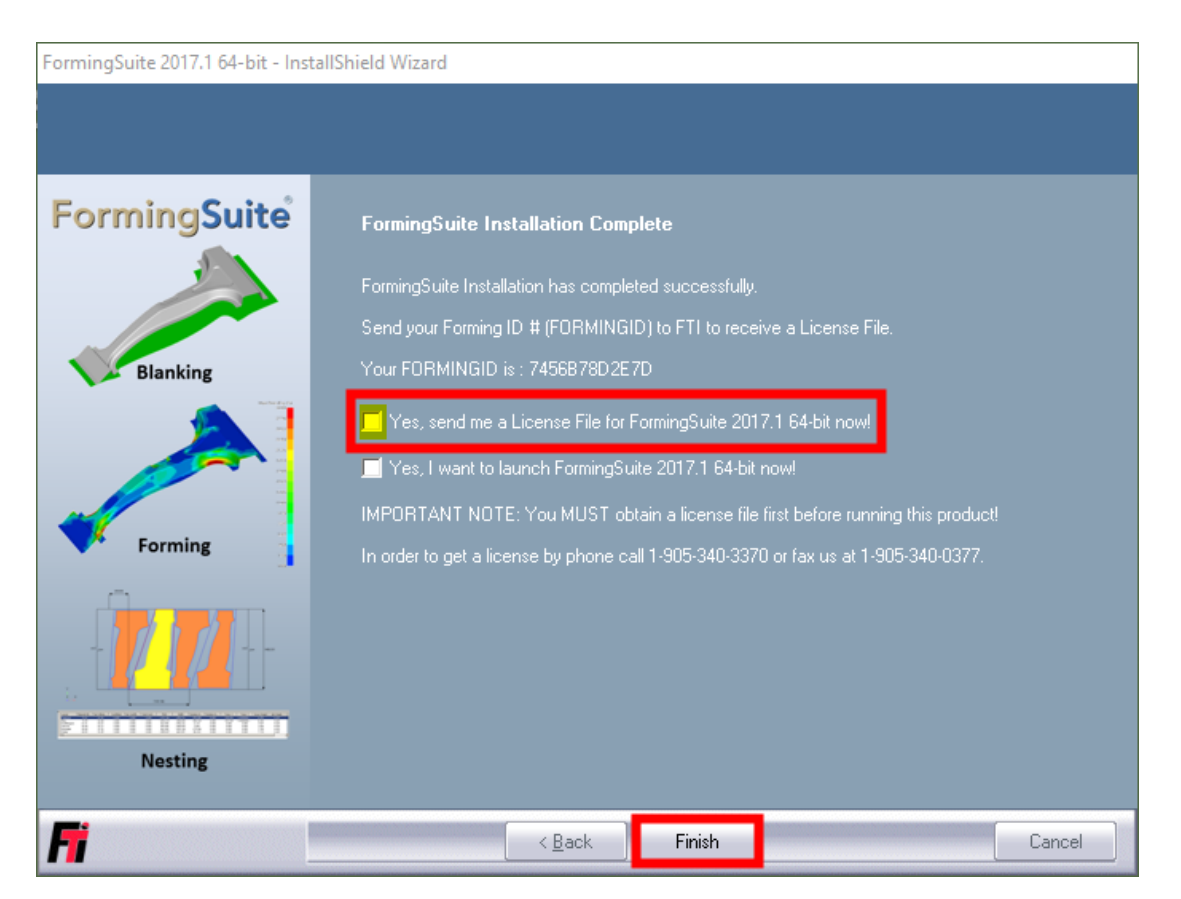

Die Installation ist jetzt weitgehend abgeschlossen. Bitte entfernen Sie den Haken bei **[YES, send me a** License File...] und beenden Sie die Installation mit **[Finish]**.

## 4 Lizenzanforderung FormingSuite 2017

Starten Sie FormingSuite 2017 über das Windows Start Menü oder die entsprechende Desktop Verknüpfung auf Ihrem PC.

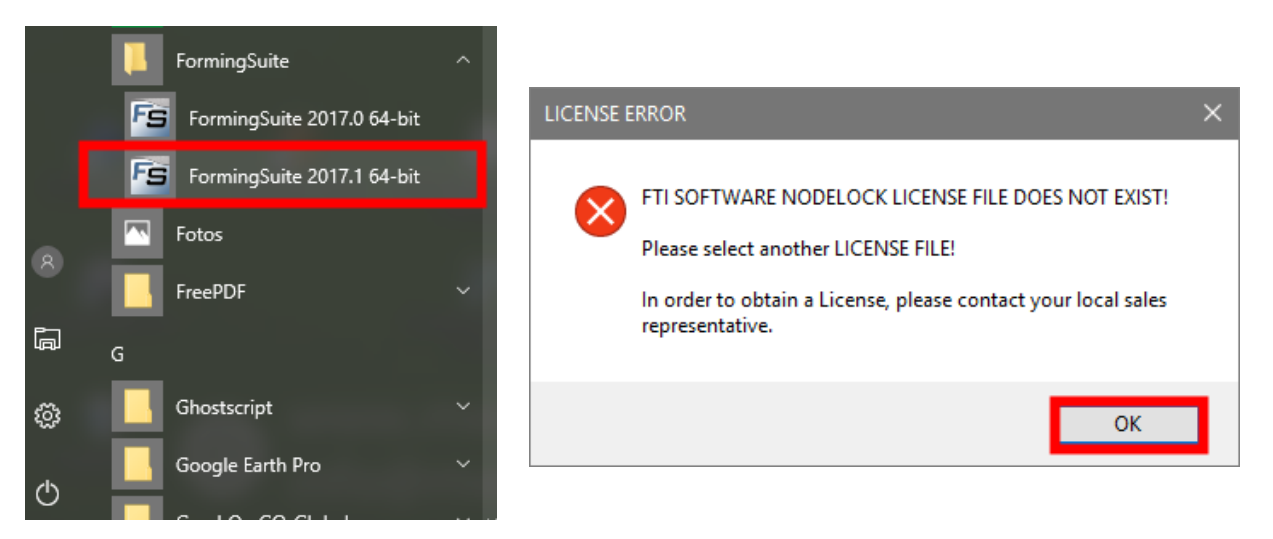

Da die Software noch nicht lizensiert ist, erscheint die oben gezeigte Fehlermeldung. Bitte bestätigen Sie diese mit **[OK]**.

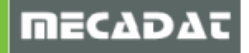

| License Configuration                     | ×                                                                                                 |
|-------------------------------------------|---------------------------------------------------------------------------------------------------|
| FORMINGID<br>7456878D2E7D                 | Rückgängig                                                                                        |
| O Server Hostname                         | Ausschneiden                                                                                      |
|                                           | Kopieren                                                                                          |
|                                           | Einfügen                                                                                          |
| Nodelock Filename                         | Löschen                                                                                           |
| C:\FTI\FormingSuite\Licensing\license.lic | Alle auswählen                                                                                    |
| OK                                        | Rechts-nach-Links-Lesefolge<br>Unicode-Steuerzeichen anzeigen<br>Unicode-Steuerzeichen einfügen > |

Im nachfolgenden Fenster wird Ihnen die sogenannte FORMINGID Nummer angezeigt. Bitte kopieren Sie diese Nummer in die Zwischenablage (ID Nummer markieren - rechte Maustaste – Kopieren) und schicken uns diese per E-Mail an <u>info@mecadat.de</u> zu.

| License Configuration                            | × |
|--------------------------------------------------|---|
| FORMINGID                                        |   |
| 7456B78D2E7D License Manager                     |   |
| O Server Hostname                                |   |
| Nodelock Filename                                |   |
| C:\FTI\FormingSuite\Licensing\license.lic Browse |   |
| OK Cancel Advanced.                              |   |

Das Fenster können Sie dann über [Cancel] schließen.

#### 5 Lizenzierung der FormingSuite – Software

Kopieren Sie die von der MECADAT AG erhaltene Lizenzdatei (license.lic) in das Verzeichnis C:\FTI\FormingSuite\Licensing und starten Sie anschließend FormingSuite wie unter Kapitel 4 beschrieben. Bestätigen Sie die Fehlermeldung mit **[OK]**.

| LICENSE I | ERROR                                                                                                    | × |
|-----------|----------------------------------------------------------------------------------------------------|---|
| ⊗         | FTI SOFTWARE NODELOCK LICENSE FILE DOES NOT EXIST!<br>Please select another LICENSE FILE!<br>In order to obtain a License, please contact your local sales<br>representative. |   |
|           | ОК                                                                                                    | ] |

| License Configuration                            | < |
|--------------------------------------------------|---|
| FORMINGID                                        |   |
| 7456B78D2E7D License Manager                     |   |
| O Server Hostname                                |   |
| Nodelock Filename                                |   |
| C:\FTI\FormingSuite\Licensing\license.lic Browse |   |
| OK Cancel Advanced                               |   |

Im nachfolgenden Fenster ist der reguläre Lizenzpfad bereits voreingestellt. Sollten Sie eine andere Ordnerstruktur verwenden, wählen Sie bitte den entsprechenden Pfad über [Browse...] an. Klicken Sie anschließen auf [OK].

| FormingS | uite                                                                                                    | × |
|----------|----------------------------------------------------------------------------------------------------|---|
|          | YOUR LICENSING DETAILS HAVE NOW BEEN LOADED!<br>Please restart the application for these changes to take into effect. |   |
|          | ОК                                                                                                    |   |

Ihre FormingSuite 2017 Software ist jetzt lizensiert und startbereit.

#### 6 Installation des LS DYNA Solvers

Bitte entpacken Sie zuerst die von der MECADAT AG erhaltene Installationsdatei in ein separates Verzeichnis auf ihrer Festplatte. Klicken Sie anschließend mit der rechten Maustaste auf die entpackte Datei FASTIncrementalSolverInstall\_v8-0-0.exe und wählen im Menü die Option **[Als Administrator ausführen]**.

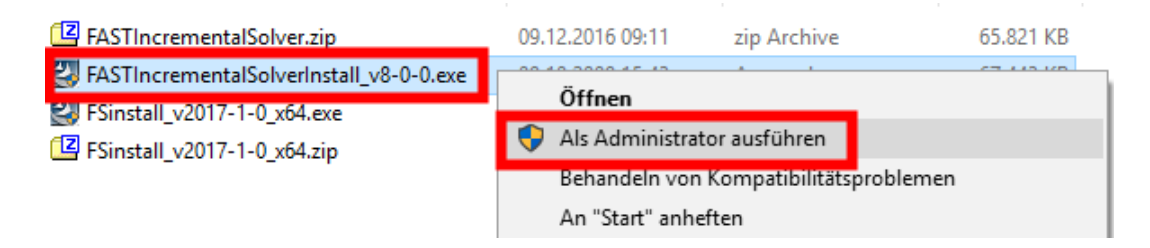

Die Installationsroutine startet jetzt automatisch.

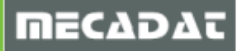

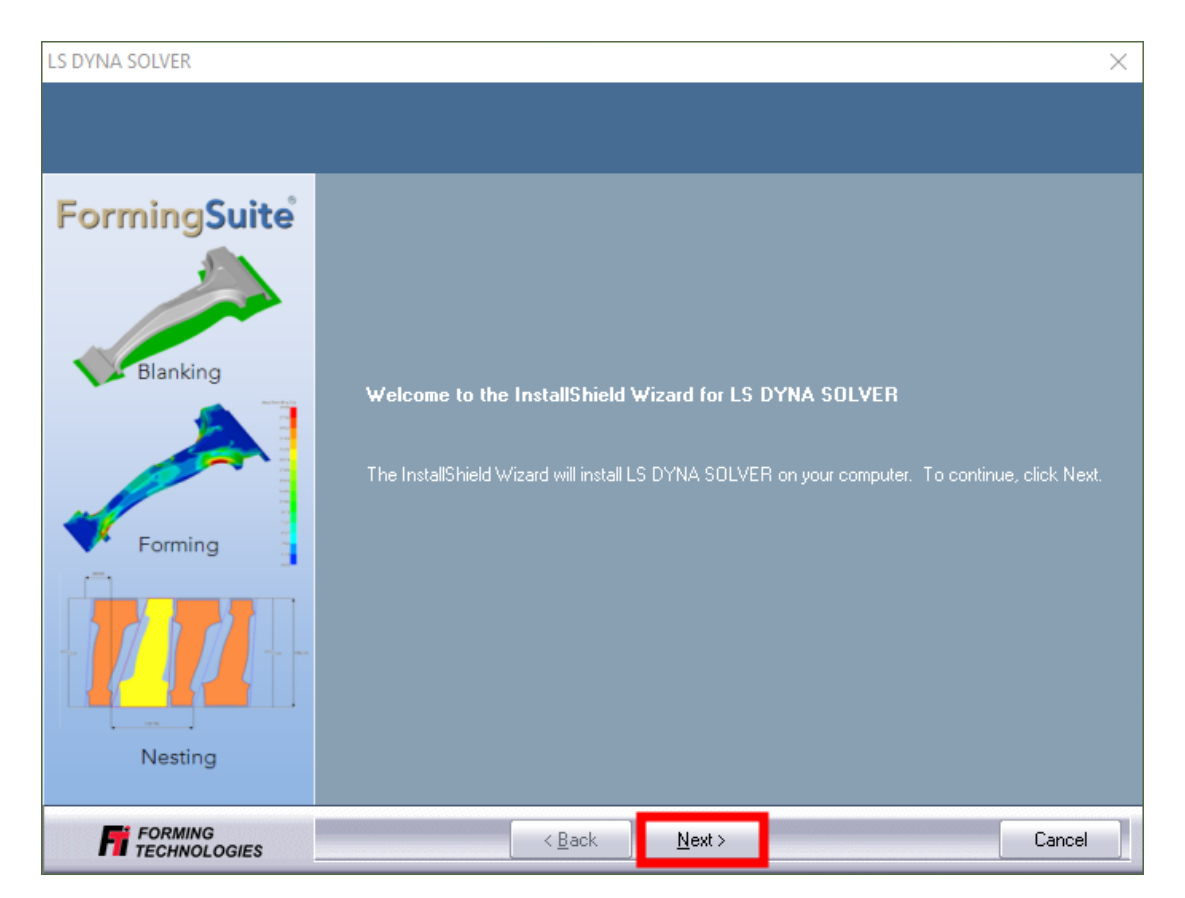

Bestätigen Sie das nachfolgende Fenster mit [Next >].

# 6.1 Lizenzvereinbarung

| LS DYNA SOLVER                                                       |                                                                                                    | $\times$ |
|----------------------------------------------------------------------|----------------------------------------------------------------------------------------------------|----------|
| LS DYNA SOLVER<br>LS DYNA SOLVER License<br>FormingSuite<br>Blanking | Agreement<br>F T I S O F T W A R E LICENSE A G R E E M E N T<br>MOTICE TO USER: PLEASE READ THIS AGREEMENT CAREFULLY. BY COPYING,<br>INSTALLING OR USING ALL OR ANY PORTION OF THE SOFTWARE YOU ACCEPT ALL<br>THE TERMS AND CONDITIONS OF THIS AGREEMENT, INCLUDING, IN PARTICULAR<br>THE LIMITATIONS ON: USE CONTAINED IN SECTION 2: TRANSFERABILITY IN<br>SECTION 4: WABBANTY IN SECTIONS 6 AND 7: LIABILITY IN SECTION 8: AND                                                                                                    | ×        |
| Forming                                                              | SPECIFIC PROVISIONS AND EXCEPTIONS IN SECTION 13. YOU AGREE THAT THIS<br>AGREEMENT IS LIKE ANY WRITTEN NEGOTIATED AGREEMENT SIGNED BY YOU.<br>THIS AGREEMENT IS ENFORCEABLE AGAINST YOU AND ANY LEGAL ENTITY THAT<br>OBTAINED THE SOFTWARE AND ON WHOSE BEHALF IT IS USED: FOR EXAMPLE, IF<br>APPLICABLE, YOUR EMPLOYER. IF YOU DO NOT AGREE TO THE TERMS OF THIS<br>AGREEMENT, DO NOT USE THE SOFTWARE.<br>You may have another written agreement directly with FTI (e.g., a volume license agreement)<br>that supplements or supersedes all or portions of this agreement.<br>FTI and its suppliers own all intellectual property in the Software. The Software is licensed, no | t        |
| Nesting                                                              | I do not accept the terms of the license agreement.                                                                                                    | ~        |
| FORMING<br>TECHNOLOGIES                                              | < <u>B</u> ack <u>N</u> ext> Cano                                                                                                    | el       |

Lesen Sie die Lizenzvereinbarung genau durch. Um diese zu akzeptieren, klicken Sie auf [Next>].

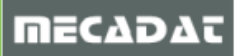

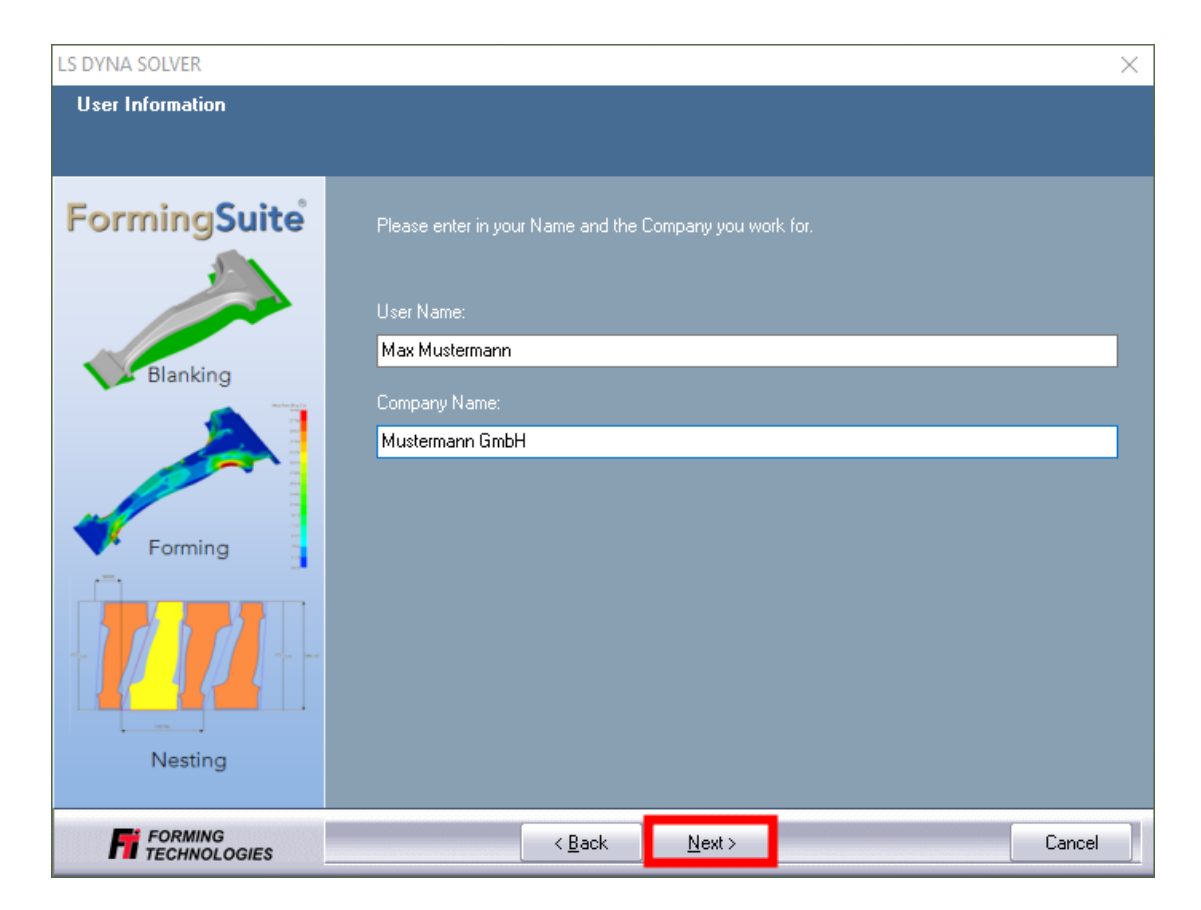

Geben Sie bitte Ihren Namen und den Firmennamen ein und klicken Sie auf **[Next>]** und im nachfolgenden Fenster auf **[Yes]**.

| IMPORTANT: Necessary f       | or License Authentication          |
|------------------------------|------------------------------------|
| You have provided the f      | - Noving registration information: |
| i ou nave provided the h     | May Mustermann                     |
| Name:                        |                                    |
| Company:                     | Mustermann GmbH                    |
|                              |                                    |
| Is this registration informa | ation correct?                     |
| Yes                          | No                                 |

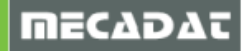

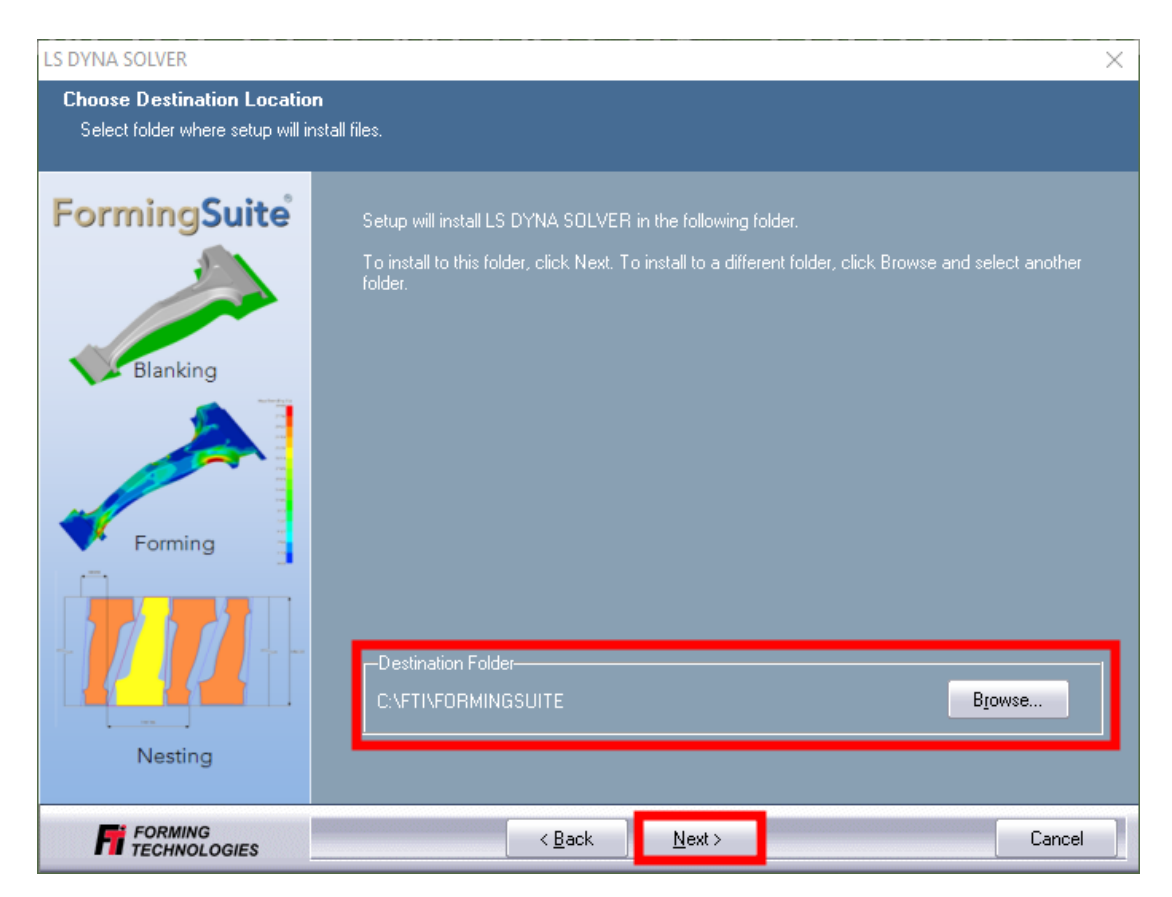

Im Normalfall sollte im folgenden Fenster bereits der Pfad der zuvor erstellten FormingSuite Installation eingestellt sein. Verwenden Sie eine andere Ordnerstruktur, dann klicken Sie auf **[Browse...]**, um ein anderes Verzeichnis auszuwählen oder um einen neuen Ordner anzulegen. Bestätigen Sie das Fenster anschließend mit **[Next>]**.

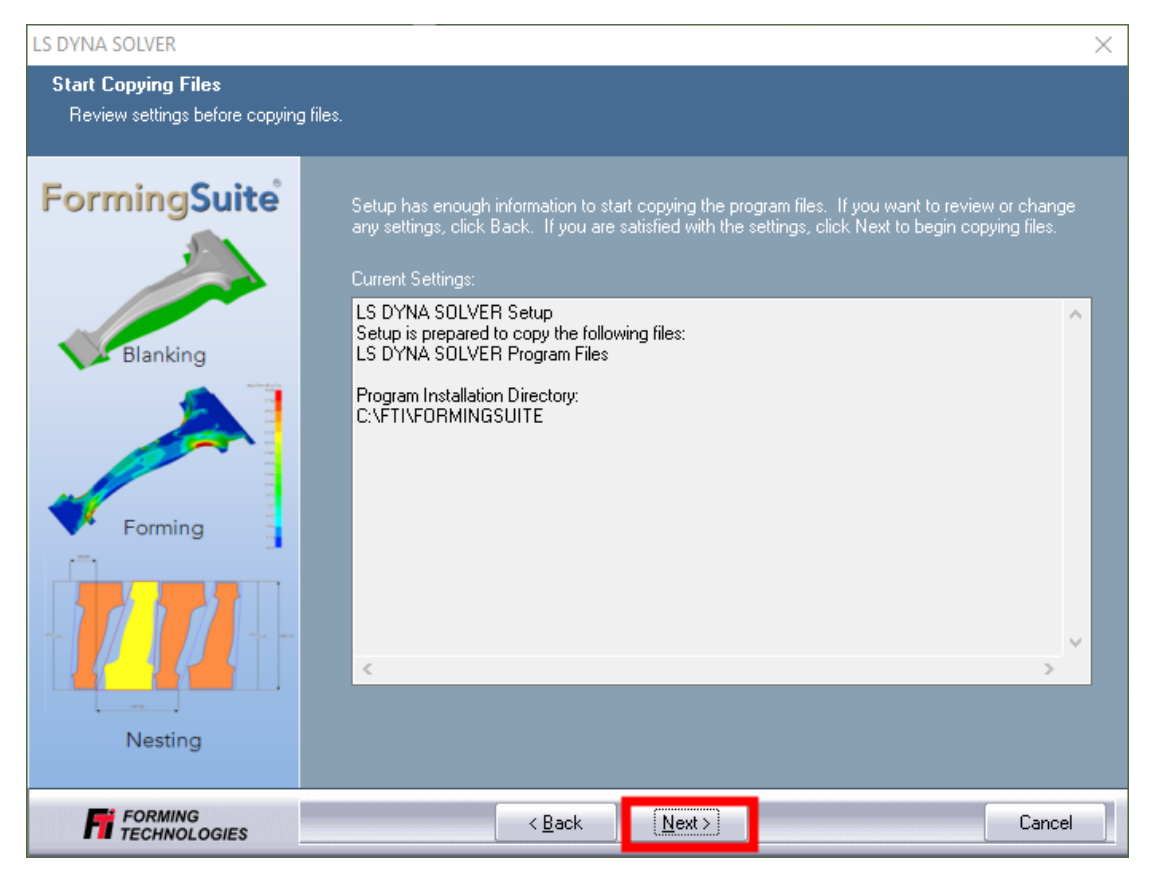

Bestätigen Sie das folgende Fenster mit [Next>], um die eigentliche Installation zu starten.

| LS DYNA SOLVER                                |                                                                                               |                              |                         | ×      |
|-----------------------------------------------|-----------------------------------------------------------------------------------------------|------------------------------|-------------------------|--------|
| Setup Type<br>Select the setup type that best | suits your needs.                                                                             |                              |                         |        |
| FormingSuite<br>Blanking<br>Forming           | Please select your LICENSING met<br>Nodelocked License File (Istc_<br>Floating License Server | hod:<br>file must be in C:\F | TI\FORMINGSUITE folder) |        |
|                                               | < <u>B</u> ack                                                                                | <u>N</u> ext>                |                         | Cancel |

Bitte verwenden Sie im folgenden Fenster die Voreinstellung [Nodelocked License File...] und bestätigen Sie mit [Next>]

| LS DYNA SOLVER |                                                                                                 |
|----------------|-------------------------------------------------------------------------------------------------|
| LS DYNA SOLVER | LS DYNA SOLVER Installation Complete<br>LS DYNA SOLVER installation has completed successfully. |
| Forming        | In order to get a license by phone call 1-905-827-2997 or fax us at 1-905-827-3166.             |
| TECHNOLOGIES   | < <u>B</u> ack Finish Cancel                                                                    |

Die Installation ist jetzt fast abgeschlossen. Bitte entfernen Sie den Haken bei **[YES, send me a License File...]** und beenden Sie die Installation mit **[Finish]**.

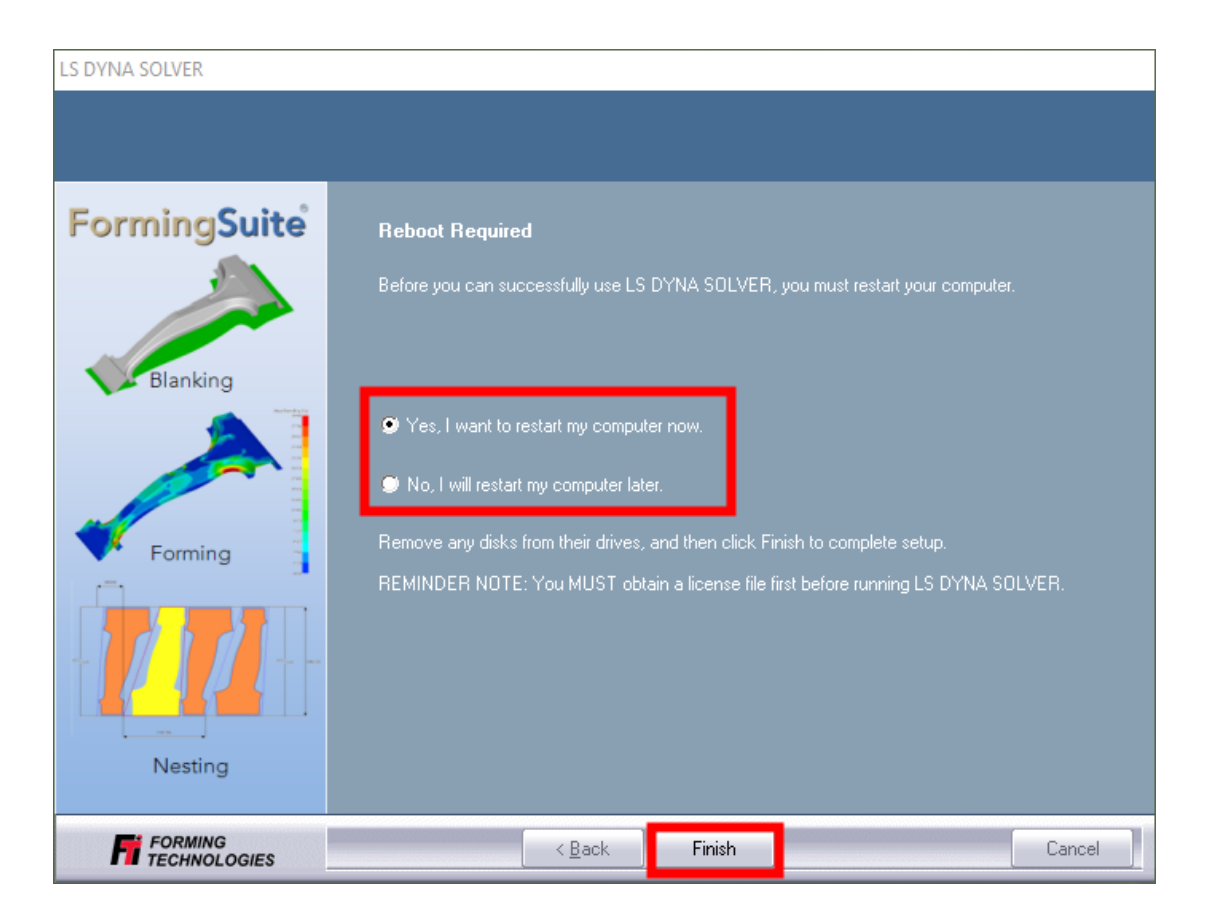

Die Installation des LS DYNA Solvers ist jetzt abgeschlossen. Damit dieser genutzt werden kann, ist ein Neustart erforderlich. Sie können das sofort ausführen (Standardeinstellung) oder zu einem späteren Zeitpunkt ausführen. Beenden Sie die Installation mit **[Finish]**.

## 7 Lizenzierung des LS DYNA Solvers

Sie haben neben der Lizenzdatei für das Forming Suite (license.lic) eine weitere Lizenzdatei für die Aktivierung des LS DYNA Solvers von der MECADAT AG erhalten. Kopieren Sie die Datei **LSTC\_FILE** in das Verzeichnis C:\FTI\FormingSuite.

Die Software FormingSuite 2017 FastIncremental ist jetzt komplett lizensiert und startbereit.

Für weitere Fragen stehen wir Ihnen gerne zur Verfügung: Tel.: +49-8761-7620-70 Fax: +49-8761-7620-90 Email: support@mecadat.de WEB: http://www.mecadat.de

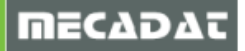